# 串流大師 4.0 教學文件

全新改版之**串流大師4**,擁有強大之串流課程編製功能,並且加強使用者操 作介面設計,讓一般使用者輕鬆上手,讓專業課程製作者愛不釋手。

本份文件中,將分三大主題「簡易簡報模式」、「工作室模式」與「全螢幕簡 報模式」介紹,讓使用者如倒吃甘蔗般的掌握輕鬆製作課程的方法;不同於一般 教學的是,將會先從功能完備的「工作室模式」專案開始,待熟悉了影音及投影 片整合概念及方法、進階編製功能,及發佈課程此最後步驟後,再繼續進行另一 主題,學習如何使用「全螢幕簡報模式」及「簡易簡報模式」專案,也就是說, 只要能掌握「工作室模式」此一主題的大部份功能,「全螢幕簡報模式」及「簡 易簡報模式」專案可就一點都不難了。

- 在「工作室模式」主畫面中,主要在熟悉影音及投影片整合的技巧,只要分別準備好媒體及投影片這兩類動態及靜態素材,使用課堂上教的兩種方法,利用簡單的幾個按鈕及動作,即可立刻完成串流課程的核心內容整合。
- 在進階編製功能中,可使用頁面中提供的章節、內容大綱、試卷、附加 檔案、樣本編輯器…等功能,為串流課程提供更豐富及多樣化的編排, 使課程更精緻、更完善,同時可透過預覽視窗,先行感受發佈後的課程 整體樣貌,更有效率的完成串流教材的製作。
- 發佈功能是課程製作的最後一步,依畫面所示的五大步驟一一完成後, 按下發佈按鈕,就大功告成了。
- 在「全螢幕簡報模式」專案中,進階編製功能與發佈功能皆與「工作室 模式」專案相同,最大的差別是,使用「全螢幕簡報模式」專案可同步 錄製上課內容,換句話說,當實體課程上完時,數位串流課程也同時完 成,更加省時省力。
- 全新改版之串流大師4中加入了兩個有力的輔助工具,分別是樣本編輯
   器及螢幕摘取,前者可讓你製作與眾不同的獨特課程樣本,後者則可讓
   課程的內容更生動完整。

看完以上的功能概述後,是不是很心動呢?接下來就讓我們馬上開始,成為一個 串流課程的製作達人吧!

# 主題一:工作室模式

### (1)選擇專案類型

在全新改版的串流大師4中,重新整合推出兩大專案類型—「全螢幕簡報模式」 與「工作室模式」。

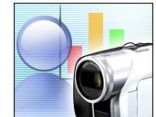

在「全螢幕簡報模式」中,顧名思義,是將投影片以全螢幕形式播出,讓使用者彷彿在熟悉地 PowerPoint 全螢幕簡報模式中進行講解,而串流大師就在幕後將一切過程給錄製下來。

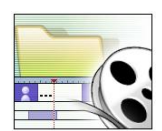

在「**工作室模式**」中,則是將投影片放置在正中央,同時呈現時間 軸及多媒體資料庫,以方便使用者能夠快速拖曳進行編輯功能,並 可匯入手邊已蒐集到之影音檔案。

下圖為「工作室模式」流程圖:

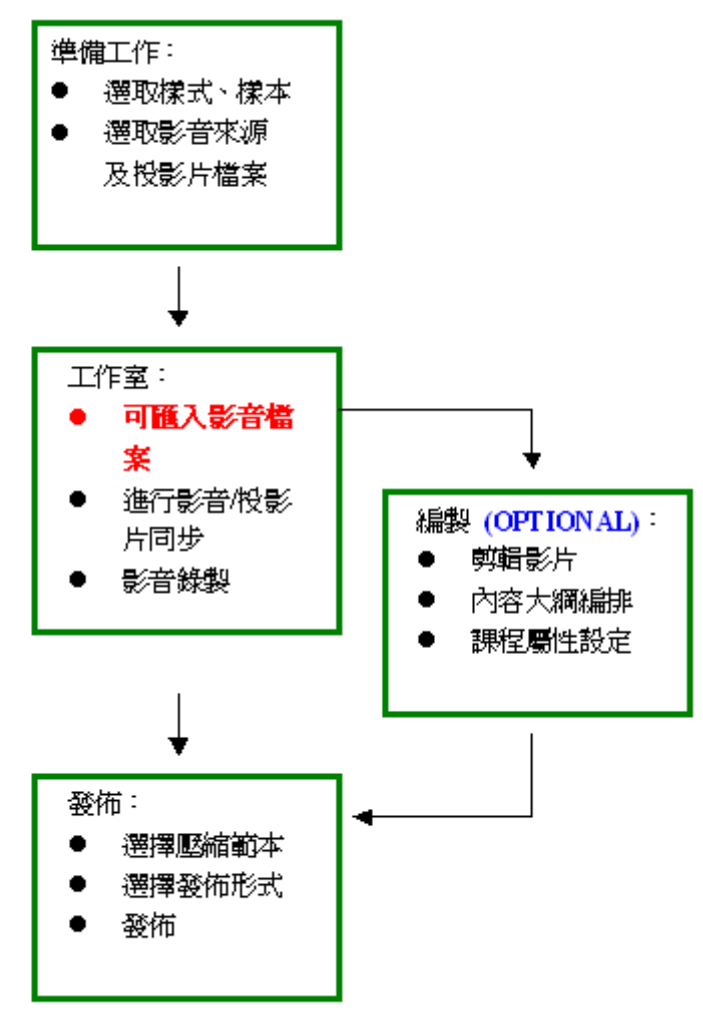

[小撤步]:如何選擇這兩種模式的判斷關鍵在於:現場是否同步有聽眾存在? 當您錄製的同步有觀眾存在,例如在錄製研討會現場,或者是錄製演講,建議 您使用全螢幕簡報模式。當您是一個人在工作室中進行錄製或編輯,建議您使 用工作室模式。

# 練習一:進入工作室主畫面

- 1. 選擇「檔案」/「建立新專案」,出現精靈對話框。
- 2. 選擇「工作室模式」
- 3. 選擇簡報樣式:建議選擇較活潑之「**串級樣式表**」(CSS)
- 選擇樣本(版面配置):可直接選用預設之樣本,或捲動捲軸挑選喜歡的任一 樣本。
- 5. 設定錄製之裝置來源及投影片/影音檔案來源。
  - A. 錄製裝置為隨機偵測顯示,在此次教學中將只會用到麥克風錄音設備, 進階使用者也可插入網路攝影機,選擇視訊輸入。
  - B. 可先預先選擇投影片/影音檔案來源,或是在進入「工作室」頁面後再進行匯入。
- 6. 按下「**完成**」後即可進入「**工作室**」
- (2)「工作室」頁面

# 練習二:熟悉功能

- 1. 在「工作室」頁面中,請注意右邊的視窗。
  - A. 第一個 Tab 為「媒體資料庫」,影音片段可在此進行匯入 及管理,點選「匯入」按鈕,將光碟內的〔實作練習-聲 音稿.wav〕加到「媒體資料庫」中,請注意有哪些允許 匯入的素材類型。
    - B. 第二個 Tab 為「投影片資料庫」,投影片及其它靜態資料 可在此進行匯入及管理,將光碟內的〔實作練習-字 幕.ppt〕加到「投影片資料庫」中,請注意有哪些允許匯 入的素材類型。
- 2. 在「工作室」頁面中,請注意下方的時間軸,先熟悉幾個重要的功能及標示。
  - A. 黃線所指之處代表目前課程位置,
  - B. 目前 focus 的物件用深藍色及綠色外框顯示, focus 的軌道以黃色文字顯示, 指令操作只會作用在 focus 的物件上。
  - C. 熟悉「播放/暫停」按鈕,按下「播放」 → 可進行預覽,播放時可 按下「暫停」 .
  - D. 「下一個/上一個段落」按鈕的功能,這將會是在編輯時間軸上各物件時極有用的工具。按下 ♥ 可將時間軸上的黃線移至目前 focus 物件的前一個段落,按下 ♥ 可將黃線移至下一個段落。
  - E. 熟悉「分割」、「起始標記/結束標記」按鈕的功能,這三個功能為影音 專屬功能,只有當影片軌道或聲音軌道被 focus 時才可使用。

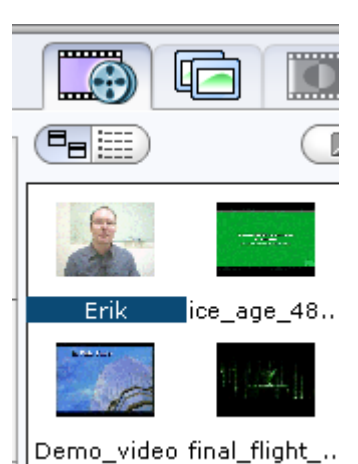

便利編輯<mark>功能</mark>

# 練習三:初試啼聲-整合聲音跟投影片 partI

- 1. 如練習二所述,確定「媒體資料庫」及「投影片資料庫」裏已存在一個 wav 檔跟 ppt 檔。
- 2. 將聲音檔加入影片軌道
  - A. 欲加入影音檔案時,請將媒體資料庫中的媒體頁面拖曳至影片軌道上, 或雙擊資料庫中的影音物件。
  - B. 請注意時間軸上的黃線位置;若影片/聲音軌道上的黃線目前所指位置 沒有物件,會直接加到所指位置,如果已有物件的話,則會加到目前物 件的尾端。
- 3. 將第一張投影片先加入投影片1軌道
  - A. 欲加入投影片檔案時,請將投影片資料庫中的投影片拖曳至投影片1軌 道上,或雙擊資料庫中的投影片物件。
  - B. 請注意時間軸上的黃線位置;與影片/聲音加入的方式不同的是,不管 有沒有物件,都會直接加到黃線所指位置。
- 4. 加入其餘投影片,完成與聲音檔同步
  - A. 按下時間軸上的播放鍵,畫面中央的投影片預覽視窗之內容應為第一張 投影片。
  - B. 待聲音稿唸完第一張投影片的內容時,請按「下一張及套用」按鈕
     ◆■,此時會將下一張投影片插入至時間軸上。
- 5. 持續第4步驟,直到將全部的投影片放至時間軸上為止。

# 練習四:初試啼聲-整合聲音跟投影片 partII

- 1. 在時間軸上按右鍵使用「清除時間軸」功能,確定時間軸上為淨空狀態。
- 2. 將聲音檔加入影片軌道(參考練習三)
- 3. 利用「**分割**」功能找出聲音檔中的分界點;按下 → 播放時間軸上的聲音, 並使用影音專屬功能鍵裏的「**分割**」 <sup>□□</sup>按鈕,將軌道上的聲音檔切成一 個個段落。
- 練習使用「下一個/上一個段落」按鈕,快速切換到聲音軌道上各物件的邊 界時間。
- 5. 利用第4步驟,移動黃軸找到插入投影片的位置,為每個聲音物件加上對應 的投影片。

# 練習五:新增聲音內容

- 現在我們要在第二段聲音/投影片之後增加一段新的聲音內容
   A. 將時間軸上的黃軸移到第二個聲音物件的尾端。
  - B. 按下畫面左上方的「影像攛取」按鈕,左上方媒體預覽視窗會切 換到錄製功能。

- C. 之後按下 🔍 即可開始錄製,如需改變裝置設定請按 🎦。
- D. 錄製完成後錄好的聲音片段會自動插入至時間軸上,並同時出現在「媒體資料庫」中。

# 練習六:新增投影片內容

- 使用畫筆工具,在「投影片資料庫」中新增一張新的空白投影片
   A. 在畫面中央的投影片預覽視窗上方有一排畫筆工具,最左邊的為「空白
  - 投影片」功能。 □ 2 / □ 8 ■ Τ ▶
- 2. 使用任一書筆工具在新的空白投影片上增加新的內容。
- 3. 完成後確定「投影片資料庫」的物件亦同步更新。
- 4. 將時間軸的黃線移至新錄製聲音片段的起始處。
- 5. 雙擊資料庫中的新投影片物件,確定有成功加至時間軸上。
- 選取第四個投影片物件,往前拖曳與原聲音物件邊界對齊;你會發現後面的 物件亦會一起往前移動對齊。
- 7. 按下時間軸上的播放鍵 🍉,欣賞這個新完成的課程吧。

# 練習七:修改投影片內容

- 1. 選取「投影片資料庫」中任一投影片(除了練習六新增的投影片之外),按 右鍵選單中的「編輯」功能。
- 2. 串流大師 3 會自動開啓 PowerPoint, 試著改變投影片中的內容。
- 3. 為投影片加入備忘稿內容,儲存後關閉 PowerPoint。
- 檢查串流大師3中的投影片是否已更新,及左邊中間視窗內是否出現新的備 忘稿內容。

# 練習八:其它小功能

1. 「鎖定」 🎴

可完整保留已完成編輯的軌道,屬於進階後製時的方便工具。拖曳影片時, 聲音/投影片/大綱/樣本軌道上的物件將隨滑鼠拖曳之方向同步移動,如此可 避免使用者必須重新進行同步及排版。若不希望在移動影片時,影響其他軌 道物件,可點選時間軸前方之<sup>••</sup>,使其狀態成為「**鎖定」**••,則該軌將受 保護,無法編輯或移動。

2. 旁白錄製 🔮

如須針對影片進行旁白錄製時,請按下聲音列上之<sup>(</sup>),即可進行旁白錄製, 此功能只有在影片軌道有物件時才可使用。

#### 3. 轉場特效

影片與影片交接處可加入轉場特效讓內容更生動,此時可在「<mark>轉場特效資料</mark> 庫」中挑選轉場,拖曳至影片交接處即可套用。

#### 4. 時間軸比例尺

使用時間軸比例尺功能可放大縮小時間軸上物件的顯示,方便編輯。

5. 暫停標記 +■■

00:00:2

加入後,可看見影片列上出現一暫停標記黃色符號———,當時間點走到 暫停標記所出現之位置時,將暫停並跳出對話框,直到使用者按下「確定」 後才會繼續播放課程。

- 影片音量調整 於影片列上可看到以線條表示之音量,可將滑鼠放置其上,看到小紅點後, 即可上下拖曳調整音量。
- 7. 浮水印

於影片上按右鍵,選擇「<mark>浮水印</mark>」即可於影片上加入所點選之圖片作為浮水印。

#### [小撇步]:

如只有一段影片卻想加入轉場特效時,請擅用「分割」 之功能,將影片切成兩段,即可加入轉場特效

(3)「編製」頁面

# 練習九:「課程屬性」頁面設定

1. 至「課程屬性」頁面設定「標題」,「作者」等屬性。

| 內容大綱       | 様本 | 課程屬性 |
|------------|----|------|
| 標題         |    |      |
| 故事式行銷      |    |      |
| 作者         |    |      |
| TERESA_HUA | NG |      |
| 電子郵件       |    |      |
|            |    |      |

だった 調ぎ

- 練習十:「內容大綱」頁面設定」
- 1. 預設的內容大綱與 PowerPoint 中的大綱相同,若 要修改內容大綱標題時,
  - A. 點選內容大綱後,按下「編輯」 編輯 可設定內容大綱。

  - C. 若要新增內容大綱,可先將時間軸設定 在欲新增內容大綱之時間點,然後按下 「新增」,或直接按下「新

| 11 HAN                                                          | .PRvtv                                                                                                    | 6/5/13                           |  |  |
|-----------------------------------------------------------------|----------------------------------------------------------------------------------------------------|----------------------------------|--|--|
|                                                                 |                                                                                                    |                                  |  |  |
| 内容                                                              | <sup>容</sup> 大綱                                                                                                    |                                  |  |  |
| 這些品牌有什麼<br>他們背後都有一<br>說故事要怎麼說,<br>「故事式行銷」<br>「故事式行銷」<br>「故事式行銷」 | 共同特色?<br>制制用。<br>相比的<br>一个。<br>此时<br>開建<br>一<br>。<br>後<br>一<br>。<br>後<br>一<br>、<br>、<br>、<br>、<br>、<br>、<br>、<br>、<br>、<br>、<br>、<br>、<br>、<br>、<br>、<br>、<br>、<br>、 | 梁 ? 二式式式<br>刻<br>第一二式式式<br>第二章四章 |  |  |
| 會」 新增                                                           |                                                                                                    | 再                                |  |  |

市穷土甸

於「設定時間」欄位修改時間點。

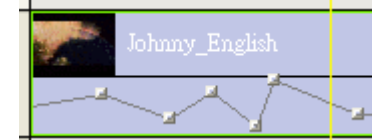

- D. 若需針對內容大綱進行縮排調整,可 將內容大綱點選之後,按下「增加縮 排」 ず 或「減少縮排」 ず。。
- E. 點選畫面左上方的「全畫面預覽」 按鈕,可清楚看到內容大綱縮 排之效果。

# □□ 按鈕,可清楚看到內容大綱縮 排之效果。

□ 4. 故事要怎麼說,才能打動群眾?

第一式 (00:30) 4.2. 「故事式行銷」成功關鍵:

第二式(00:46)

4.1.「故事式行銷」成功關鍵-

(00:16)

# 練習十一:爲課程提供多樣化的面貌-「樣本資料庫」頁面

- 於「樣本資料庫」頁面可看到多種樣本,如須於不同時間點使用不同樣本, 將樣本物件拖曳至樣本軌道上,或雙擊樣本資料庫中的物件即可。
- 2. 使用樣本編輯器自製專屬樣本
  - A. 若欲自行修改樣本時,可於欲修改之樣本上按右鍵,選取「編輯並另存 新檔」功能,即可開始樣本編輯器(正式版才可使用)
  - B. 修改完樣本並存檔後,再按下 匯入樣本,即完成專屬的客製化樣 本,亦可拖曳至樣本軌道使用。

# 練習十二:「附加參考檔」頁面

1. 切換到「**附加參考檔**」頁面 課程屬性 **附加參考檔**,按下「新增/刪除 /修改」附加檔案或設定超連結。

# 練習十三:讓你的串流課程更有智慧--「試卷」頁面

- 1. 按下「建立」按鈕 新增試卷,選定題目數量及型態,並在 Word 文件中填寫試題內容及答案後儲存。
- 2. 將時間軸上的黃線移至欲加入試卷的位置,按下「匯入」按鈕
- 3. 依需要填寫對話框內之試卷位址及相關屬性。
- 4. 完成後會發現 · 物件出現在時間軸內,表示已成功加入,可拖曳此圖示更改 試卷時間點。
- 5. 檢查試卷內容是否可正確呈現於預覽視窗內。
- 6. 匯入試卷後,按下 可設定試卷的屬性如:每頁顯示題數、通過 分數、學習流程控制等。

# (4)「發佈」頁面

# 練習十四:步驟1.選擇編碼範本

- 1. 若出現預設勾選選項 **☑** 使用 Window Media 原始檔案的範本時,建議使用此預設選 項,表示可更有效率的發佈課程。
- 若影片中包含螢幕擷取,則會出現此預設勾選選項
   ☑ 使用 Screen Capture 原始檔案的範本,建議使用此預設選項,表示可更有效率的發佈課程。
- 若要自行設定,先將勾選取消之後,將看到提供的多種編碼範本,可自行選取

#### [小撇步]:

針對只錄製聲音及投影片的課程,請選擇 56kbps 或以上; 針對有影像及投影片的課程,請選擇 128kbps 或以上;針對 有畫面擷取的課程,請選擇 256kbps 或以上

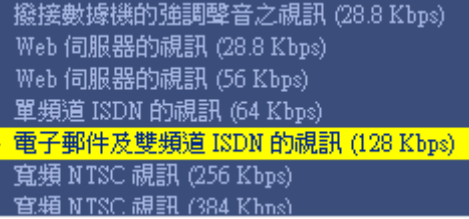

# 練習十五:步驟2.選擇發佈目標

- 1. 發佈為「本機硬碟中的簡報」
  - A. 最基本的發佈方式,所有檔案皆置於一個目錄之下,此時會建議在步驟
     3 輸入子目錄名稱,方便管理不同的課程內容。
- 2. 發佈為有密碼保護的 EXE 檔案
  - A. 點選「本機硬碟中有密碼保護的 EXE 檔」,會在按下「發佈」後進行密碼設定,還可設定觀看期限,或可選擇於最後「發佈」時設定觀看期限。
- 3. 發佈為有密碼保護的 ZIP 檔案
  - A. 點選「本機硬碟中有密碼保護的單一壓縮 ZIP 檔」,會在按下「發佈」 後進行密碼設定。

[注意]: StreamAuthor 4 中的 ZIP 檔案輸出接符合 SCORM 標準

客製化建立自己發佈目標選項
 A. 按下「建立」按鈕,循序填入資料及可建立自己所需之發佈目標選項。

# 練習十六:步驟 4. 完成發佈並觀看製作內容

1. 恭禧你,按下「<mark>發佈</mark>」按鈕後,即完成串流課程的製作。

# (5)「螢幕及影音擷取」頁面

# 練習十七:螢幕及影音擷取 partI

 按下「螢幕及影音擷取」Tab 鍵,這裏提供了六種擷取工具讓你一次取得所 需的影音片段,分別為 DV 攝影機,Cable 電視,網路攝影機,麥克風,CD 擷取,及螢幕擷取。

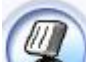

 按下「麥克風」按鈕 → 錄製幾段聲音檔;串流大師4會自動偵測電腦 上可用的擷取設備,並啓動其對應按鈕。

A. 可設定擷取之時間,或擷取之檔案大小,到達限定之後,自動停止擷取。

| 擷取選項     |          |
|----------|----------|
| □時間限制    | 🗌 檔案大小限制 |
| 00:01:00 | 0001 MB  |

- 錄製完成的聲音片段會出現在右方的資料庫中,預覽該聲音片段或刪除,熟 悉資料庫的物件操作,在資料庫中留下至少一個聲音物件。
- 4. 按下「**工作室**」Tab 鍵,檢查媒體資料庫,會發現其中已新增一個剛才錄製 完成的聲音片段。

# 練習十八:螢幕及影音擷取 partII

1. 讓我們來練習「螢幕摘取」功能,進入「螢幕及影音摘取」頁面,按下「螢

後,可在畫面上看到一工具列。 幕摘取」按鈕 00:00:00 🗸 CyberLink . 0 24 按下 2. 可開始進行錄製 錄製時使用畫筆工具 6 🔻 3 暫停時按下 4. 停止時可按下 5. 返回串流大師則按下工具列右下角之× 6.

- 錄製完之片段會出現在右方的資料庫中,預覽該螢幕擷取片段,顯示模糊是因爲觀看比例的問題,真的發佈成串流課程後會以等比例的顯示方式播放。
- 8. 按下「**工作室**」Tab 鍵,檢查媒體資料庫,會發現新增一個剛才錄製完成的 螢幕擷取片段,加到影片軌上並切換「編製」頁面,預覽課程效果。

[小撇步]:

若希望開始螢幕擷取時,將工具列自動縮到最小,請於擷取之前,先按下「**螢幕 摘取設定」**,勾選 ♥ 開始錄製後,將工具列最小化並放到系統工作匣 [小撇步]:

按下<sup>11</sup>可選擇擷取畫面來源,可以是全螢幕、特定視窗、或者是特定區塊。 [小**撤步**]:

錄製及暫停的快速鍵為 F11,停止並離開螢幕擷取的快速鍵為 F12

# 主題二:全螢幕簡報模式

下圖爲「全螢幕簡報模式」流程圖:

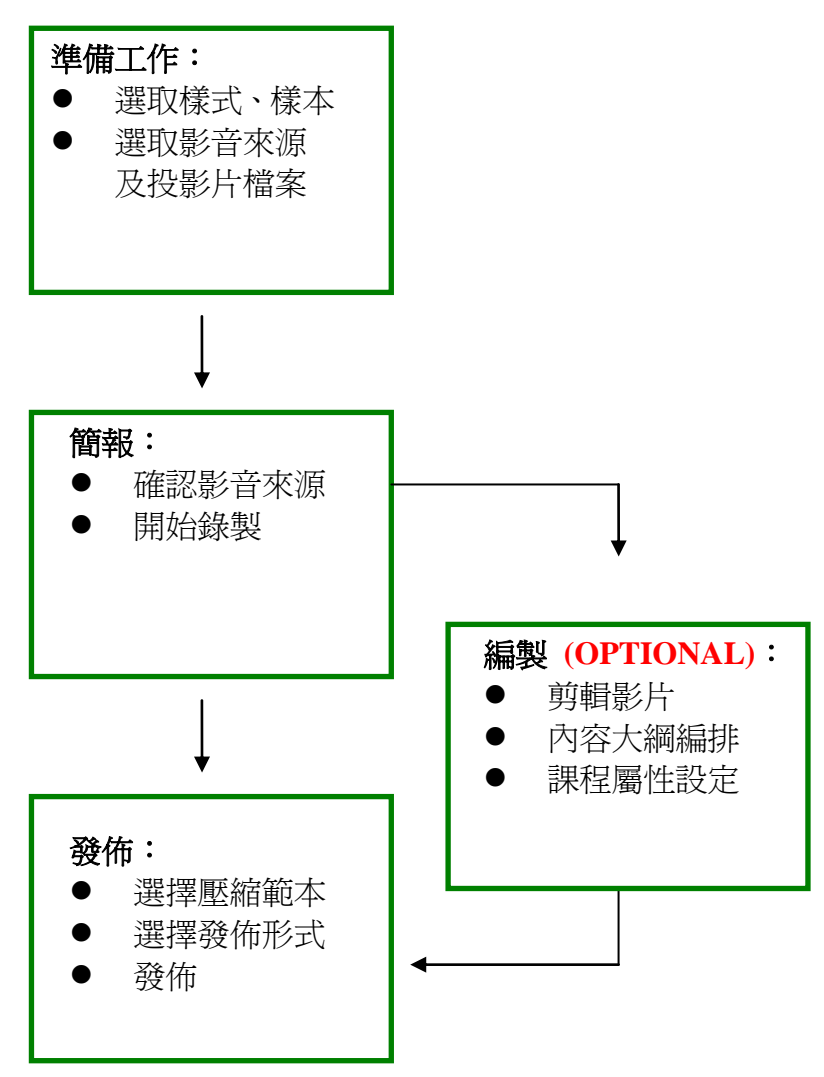

(1)「簡報」頁面

### 練習十九:進入全螢幕簡報主畫面

- 1. 選擇「檔案」/「建立新專案」,出現精靈對話框。
- 2. 選擇「全螢幕簡報模式」
- 3. 選擇簡報樣式:建議選擇較活潑之「**串級樣式表**」(CSS)
- 選擇樣本(版面配置):可直接選用預設之樣本,或捲動捲軸挑選喜歡的任一 樣本。
- 設定錄製之裝置來源及投影片/影音檔案來源。
   B. 錄製裝置為隨機偵測顯示,在此次教學中將只會用到麥克風錄音設備,

進階使用者也可插入網路攝影機,選擇視訊輸入。

- C. 可先預先選擇投影片檔案來源,或是在進入「**全螢幕簡報**」頁面後再進 行匯入。
- 6. 按下「**完成**」後即可進入「**全螢幕簡報**」 頁面。

# 練習二十:匯入課程素材|

- 進入「全螢幕簡報」頁面後,可見到畫面有一個較大的投影片預覽視窗,按下「匯入」按鈕 將〔實作練習-字幕.ppt〕加進此專案。
  - 熟悉投影片預覽視窗所提供的各項功能,如投影片瀏覽模式, 改變投影片順序,修改投影片內容等,主要功能在於讓使用者可在真正 開始錄製之前準備好所需素材。

### 練習二十一:課程實況錄製 PartI

- - 10. 進入全螢幕畫面之後,一開始可看到左上角文字顯示為暫停,先熟悉下 方所述的幾項功能。
    - A. 若選取的錄製設備為 WebCam,則可於右下角 WebCam 視窗檢視講 師是否在錄製範圍內,若為麥克風輸入,則顯示目前為聲音錄製狀 態。
    - B. 按下滑鼠左鍵/「PageDown」/「下一頁」按鈕 → 皆可跳至投 影片之下一個動作
    - C. 選擇下拉式選單中之項目可直接跳至其他投影片
  - 11. 按下左下角之「錄製」按鈕 ♥,模擬實際上課的情兄,將投影片的內容唸出來,錄製成課程內容,並同時熟悉下方所述的幾項功能。
     A. 使用書面下方的書筆工具在投影片上摘錄重點。

- 12. 錄製完畢之後, 按下 翻 離開「**簡報錄製模式**」,回到串流大師「**簡報**」 頁面。
- 13. 切換到「編製」頁面,按下「播放」按鈕,檢查時間軸上剛才錄製完成 的課程內容。

# 練習二十二:課程錄製 PartII

1. 重覆練習二十的投影片錄製步驟,待錄完第二張投影片後,按下「螢幕摘取」

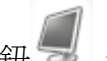

按鈕 , 將開啓 Word 應用程式的過程錄製下來。

- 2. 關閉「螢幕擷取」工具列,回到全螢幕畫面。
- 3. 再繼續將後續的投影片內容錄製完成。完畢之後,離開「簡報錄製模式」,回 到串流大師「簡報」頁面。
- 4. 切換到「編製」頁面,這時應該會現時間軸上出現剛才錄製的螢幕擷取影像 片段,按下「播放」按鈕,檢查時間軸上剛才錄製完成的課程內。

# 註1:「全螢幕簡報模式」工具列說明

# 2 / 🗆 O 📕 🖲 🛛 T 🛛 🖎 🥔

# 畫筆/游標工具

- A. 可使用 ✓ ✓ □ 於簡報過程中,針對簡報做出任意線條/直線/矩形/圓形等標記
- B. 按下 T 可於投影片中插入文字

C. 按下■ 「⑧」可設定繪圖工具之線條顏色/粗細/透明度等。
 [TIPS] 請先於正式錄製前先設定好,則下一次錄製時將套用原先之設定,儘量不要於錄製過程中設定

- D. 按下 🖤 可清除全部畫筆筆跡
- E. 按下 錄製游標移動鍵後,按住滑鼠左鍵後之滑鼠移動軌跡將會被錄 製下來。此時將無法使用滑鼠左鍵進行跳至下一個簡報畫面動作,若要

回復滑鼠功能, 請再按一下 🖡

#### 新增空白頁

於錄製時,如需臨時補充資料進行講解,請按下 U 可新增插入一張空白投 影片

#### 工具列顯示/隱藏設定

按下 可切換於固定/自動隱藏工具列 **螢幕擷取** 

若需進行螢幕擷取,直接按下 IJ 即可切換至螢幕擷取,進入螢幕擷取後之 操作,請參考「進階功能—螢幕及影音擷取」中之「螢幕擷取」部分 影像擷取

若需進行影像螢幕擷取,直接按下 印可切換至影像擷取,進入影像擷取 後之操作,請參考「進階功能一螢幕及影音擷取」中之「影像擷取」部分

# 註2:其它重要功能說明

此處爲目錄列上的功能:

1. 編輯已發佈的專案

點選「**檔案**」/「**編輯已發佈的專案**」,開啓已發佈的課程,串流大師可自動根據課程的內容回復產生出專案檔案,讓使用者即使不小心把專案檔給刪除了,還是能夠從回復產生出的專案檔進行編輯,達到資源再利用的效果

2. 轉存工作室專案

在「**全螢幕簡報模式**」中,使用者可以在最熟悉的全螢幕模式下進行錄製, 在「**工作室模式**」中,則可以匯入影片、影片旁白、增添轉場特效等,為了 讓使用者能夠充分利用兩種模式的特性,串流大師4可將「**全螢幕簡報模式**」 專案轉換為「**工作室模式**」專案,方法為按下「檔案」/「轉存工作室專案」。

#### 3. 專案選項

- A. 複製來源檔案
   串流大師是一個能夠統整各種教材檔案的工具,使用者如果可能在
   不同電腦製作同一門課程時,勾選「工具」/「選項」,在「一般」
   □ 投入
   □ 投入
   □ 投入
   □ 投入
   □ 投入
   □ 投入
   □ 投入
   □ 投入
   □ 投入
   □ 投入
   □ 投入
   □ 投入
   □ 投入
   □ 投入
   □ 投入
   □ 投入
   □ 投入
   □ 投入
   □ 投入
   □ 日本
   □ 日本
   □ 日本
   □ 日本
   □ 日本
   □ 日本
   □ 日本
   □ 日本
   □ 日本
   □ 日本
   □ 日本
   □ 日本
   □ 日本
   □ 日本
   □ 日本
   □ 日本
   □ 日本
   □ 日本
   □ 日本
   □ 日本
   □ 日本
   □ 日本
   □ 日本
   □ 日本
   □ 日本
   □ 日本
   □ 日本
   □ 日本
   □ 日本
   □ 日本
   □ 日本
   □ 日本
   □ 日本
   □ 日本
   □ 日本
   □ 日本
   □ 日本
   □ 日本
   □ 日本
   □ 日本
   □ 日本
   □ 日本
   □ 日本
   □ 日本
   □ 日本
   □ 日本
   □ 日本
   □ 日本
   □ 日本
   □ 日本
   □ 日本
   □ 日本
   □ 日本
   □ 日本
   □ 日本
   □ 日本
   □ 日本
   □ 日本
   □ 日本
   □ 日本
   □ 日本
   □ 日本
   □ 日本
   □ 日本
   □ 日本
   □ 日本
   □ 日本
   □ 日本
   □ 日本
   □ 日本
   □ 日本
   □ 日本
   □ 日本
   □ 日本
   □ 日本
   □ 日本
   □ 日本
   □ 日本
   □ 日本
   □ 日本
   □ 日本
   □ 日本
   □ 日本
   □ 日本
   □ 日本
   □ 日本
   □ 日本
   □ 日本
- B. 設定播放結束動作 使用者可利用串流大師製作廣告文宣等簡報,可於「工具」/「選 項」,在「簡報」中設定播放完畢之後自動重播